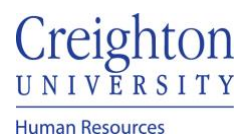

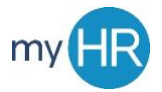

## Return Performance Review to Employee for Correction

**Purpose:** Enable the employee to make corrections or edit/update his/her self-evaluation after it has been submitted to the manager for review.

1. On Team Talent select "Performance".

| About Me Team Talent | Tools Others  |                             |             |
|----------------------|---------------|-----------------------------|-------------|
| QUICK ACTIONS        | APPS          |                             |             |
| 📔 Change Manager     | <b>A</b>      |                             |             |
| Seniority Dates      | Team Talent   | Performance Career Overview | Performance |
| Employee Summary     |               | Overview                    | Development |
| Employment Info      |               |                             |             |
| Document Records     | Talent Review | Workforce<br>Compensation   |             |
| Show More            |               |                             |             |

2. Click the information dots on employee's review and select 'Return for Edits.'

| DA | 20 - 21 Staff Performance Review<br>Dawn Ardent<br>Senior IT Project Manager | 0 of 2 participants responded         | Request Participant Feedback |
|----|------------------------------------------------------------------------------|---------------------------------------|------------------------------|
|    | Current Task<br>Manager Evaluation of Employee                               | Task Completion                       | Return for Edits<br>Transfer |
|    | Manager Rating<br>Not Rated Yet                                              | Employee Rating<br>Exceeds Objectives | Cancel                       |

## 3. Review tasks now shows 'Self-Evaluation'

| DA | 20 - 21 Staff Performance Review<br>Dawn Ardent<br>Senior IT Project Manager | 0 of 2 participants responded |  |
|----|------------------------------------------------------------------------------|-------------------------------|--|
|    | Current Task                                                                 | Task Completion               |  |
|    | Self-Evaluation<br>Manager Evaluation of Employee                            | 0 / 4                         |  |
|    | Manager Rating                                                               |                               |  |
|    | Not Rated Yet                                                                |                               |  |